# Installation Pix Companion

# 1. Sur Google, aller dans Chrome Web Store

https://chromewebstore.google.com/

| a chrome web store          | Q Rechercher des extensions et des thèmes                                                   | : | <br>B |
|-----------------------------|---------------------------------------------------------------------------------------------|---|-------|
| Découvrir Extensions Thèmes |                                                                                             |   |       |
| Améliorez vos tex           | L'avenir de l'écriture<br>xtes et créez des contenus intéressants et de qualité sans effort |   |       |
|                             | Voir la collection                                                                          | I |       |

## 2. Rechercher Pix Companion

| chrome web store             | ۹ | Pix Companion                                                                  | × | : | <br>B |
|------------------------------|---|--------------------------------------------------------------------------------|---|---|-------|
| Découvrir Extensions Thèmes  |   |                                                                                |   |   |       |
| Type<br>Extensions<br>Thèmes |   | Pix Companion<br>② pix.fr<br>1,7 ★ (118) ☉<br>Extension de navigateur pour Pix |   |   |       |
| Filtrer par                  | J |                                                                                |   |   |       |

## 3. Cliquer sur l'image

### 4. Ajouter à Google Chrome

| chrome web store            | Q. Rechercher des extensions et des thèmes | : ::: 🖪                 |
|-----------------------------|--------------------------------------------|-------------------------|
| Découvrir Extensions Thème: | s                                          |                         |
|                             | pix Pix Companion                          | Ajouter à Google Chrome |
|                             | ⊘ pix.fr 1,7★(118 avis) < Partager         |                         |
|                             | Extension Éducation                        |                         |
|                             | C                                          | >                       |